昆明医科大学缴费平台

# 简要说明(学生缴费)

## 一、系统登录

## 1.1 学生登录

打开谷歌浏览器或 IE11 以上版本浏览器,输入网址 (http://jcczw.kmmc.cn),**点击【缴费平台入口】,即可进入支付 平台登录页面。**系统登陆界面如下图所示。

学生用户名:学号

密码:见 2024 级研究生录取通知书中的《入学须知》

|          | 用户登录 Loginin    用户名:             |
|----------|----------------------------------|
| 缴费平台入口 🧮 | ▲证码:<br>2288<br>1<br>1<br>1<br>1 |
| wingsoft | 想是本系统的第 <b>563621</b> 位访问者       |

| 通知发布            | 自接受录                  |                    |
|-----------------|-----------------------|--------------------|
| 网上交费过程中要注意哪些事项? | [2015-07-03]          |                    |
| 温馨提示:操作说明可直接查:  | <b>验证明</b><br>看【帮助信息】 | 重置燃码<br>5221<br>登录 |
|                 | <b>经</b> 帮助信息         |                    |

图 1-1 系统登陆界面

### 二、费用支付操作

# 2.1 费用支付

登录进入缴费平台系统后,进入如图 2-1 所示的系统使用界面。 在此界面的右上角,有"注销"、"退出"按钮。其中,点击"注 销"退出系统进入图 1-1 系统登陆界面;点击"退出"直接退 出该系统,并关闭该网页。星号所标注的输入项为必填项)。校外人 员是否需要注册详见具体缴费通知。

| CO RUNMING            | 医科大学<br>MEDICAL UNIVERSITY            | 缴费   | 平台 |         |      |      |         |          |      | 進出      |
|-----------------------|---------------------------------------|------|----|---------|------|------|---------|----------|------|---------|
| 筑迎 SUPER (SUPER)      | · · · · · · · · · · · · · · · · · · · |      |    |         |      |      |         |          |      |         |
| <b>费用支付</b> 缴费历史查询 修改 | 文个人信息    修改密码                         |      |    |         |      |      |         |          |      |         |
| 收费单位:                 |                                       | ~    |    |         |      |      |         |          |      |         |
| 收费项目:                 |                                       | ~    |    |         |      |      |         |          |      |         |
| 费用项列表                 |                                       |      |    |         |      |      |         |          |      |         |
| □ 费用名称                | 收费项目                                  | 单价   | 数量 | 应收金额    | 已付金额 | 退费金额 | 未付金额    | 单次支付最小金额 | 电子票据 | 本次支付金额  |
| 1 🔲 事业性收费             | 测试                                    | 0.00 | 0  | 20.00   | 0.00 | 0.00 | 20.00   | 0.00     |      | 20.00   |
| 2 🧾 其他服务性收费           | 测试增加                                  | 0.00 | 0  | 1000.00 | 0.00 | 0.00 | 1000.00 | 0.00     |      | 1000.00 |
|                       |                                       |      |    |         |      |      |         |          |      |         |
| 费用总额:                 |                                       |      |    |         |      |      |         |          | 支    | 行       |

图 2-1 系统使用界面

在 "费用支付" 功能菜单下的 "费用项列表"中列出了该用户 应缴纳的所有费用项。其中包含:

| <b>费用支付</b> 缴费历史查询 《 | 段个人信息 修改密码 |       |        |      |      |      |      |          |      |
|----------------------|------------|-------|--------|------|------|------|------|----------|------|
| 费用项列表                |            | c. tu |        |      |      |      | 1    | y        |      |
| 行号 🔲 费用项类型           | 费用项名称      | 缴费依据  | 单价 数量  | 应收金额 | 已付金额 | 退费金额 | 未付金额 | 单次支付最小金额 | 本次支付 |
| 等信息。点击               | 每一个标       | 题,"   | 费用项列   | 列表"  | 都会按  | 照该标  | 际题重  | 〔新排序。    |      |
| 当有多条缴费               | 费记录时,      | 在"势   | 费用项列   | ↓表"□ | 中勾选  | 所需す  | 支付的  | 费用项,     |      |
| 并在"本次                | 支付"下       | (颜色)  | 表示为注   | 戋黄色  | )直接  | 输入   | 要缴绅  | 的金额。     |      |
| 在左下方会产               | 主相应的       | 匀,"亨  | 费用总额   | 页"如  | 图 2- | 2 所え | 示。在  | 图 2-2    |      |
| 中"费用总额               | 页: 1800"   | 中"1   | 800" 头 | 」本次第 | 數费所  | 缴纳的  | 的总金  | 额。       |      |

| 通费金额 未付金額 単次支付最小金額 本次支付<br>0.00 4100.00 1.00 4100.00<br>0.00 1200.00 1.00 1200.00<br>0.00 400.00 1.00 1200.00            |
|----------------------------------------------------------------------------------------------------|
| 退费金额  未付金額  单次支付最小金額  本次支付    0.00  4100.00  1.00  4100.00    0.00  1200.00  1.00  1200.00    0.00  400.00  1.00  400.00 |
| 通费金额 未付金額 单次支付最小金額 本次支付<br>0.00 4100.00 1.00 4100.00<br>0.00 1200.00 1.00 1200.00<br>0.00 1200.00 1.00 1200.00           |
| 0.00 4100.00 1.00 4100.0<br>0.00 1200.00 1.00 1200.0<br>0.00 400.00 1.00 400.0                                           |
| 0.00 1200.00 1.00 1200.0                                                                                                 |
| 0.00 400.00 1.00 400.00                                                                                                  |
| 0.00 400.00 1.00 400.0                                                                                                   |
| 0.00 20.00 1.00 20.0                                                                                                    |
| 0.00 20.00 1.00                                                                                                    |

图 2-2 缴纳的费用总额

检查图 2-2 左下角的"费用总额"无误后,点击右下角"支付"按钮,进入支付界面如图 2-3。

| 欢迎 车志雄 (20120101111094)                           |                     |
|---------------------------------------------------|---------------------|
| ① 订单信息                                            |                     |
| 订单号                                               | 114                 |
| 交易日期                                              | 2014-05-07 14:37:58 |
| 币种                                                | 人民币                 |
| 应收金额                                              | 4100.0              |
| ③ 选择您的付款方式                                        |                     |
| Other Consumptions                                |                     |
| 修改票据抬头<br><sup>通输入票据抬头</sup><br>如需打印不同票据抬头,请分多次支付 |                     |
|                                                   | 上一步 下一步             |
|                                                   |                     |
|                                                   |                     |

图 2-3 支付界面

系统进入图 2-3 支付界面后会自动生成"订单号","交易时间", "币种"和缴费金额。用户可以选择"支付方式"。网上缴费请选择 "在线支付"。在"合作银行"中在选择支付银行。然后点击"下 一步",会根据你所选择的银行进入该银行的支付界面。 在网银缴费成功后会产生相应的订单信息如图 2-4。

|          | n                   |
|----------|---------------------|
| 支付成功订单信息 |                     |
| 订单号      | 1061                |
| 支付者编号    | .201304265235       |
| 支付着姓名    | 测试学生                |
| 支付银行     | 工商銀行                |
| 支付金额     | : 1800.00           |
| 支付日期     | 2013-04-26 11:01:26 |
| 返回主页     | 打印订单                |

图 2-4 订单信息

在上图中点击"打印订单"进入图 2-5 订单信息。在图 2-5 中根据 相关提示打印订单信息,完成缴费操作。这样我们就完成了一次缴费 操作。此时"缴费历史查询"会产生一条本次缴费的相关记录(注: 缴费历史查询的使用参考: 2.2. 缴费历史查询)。

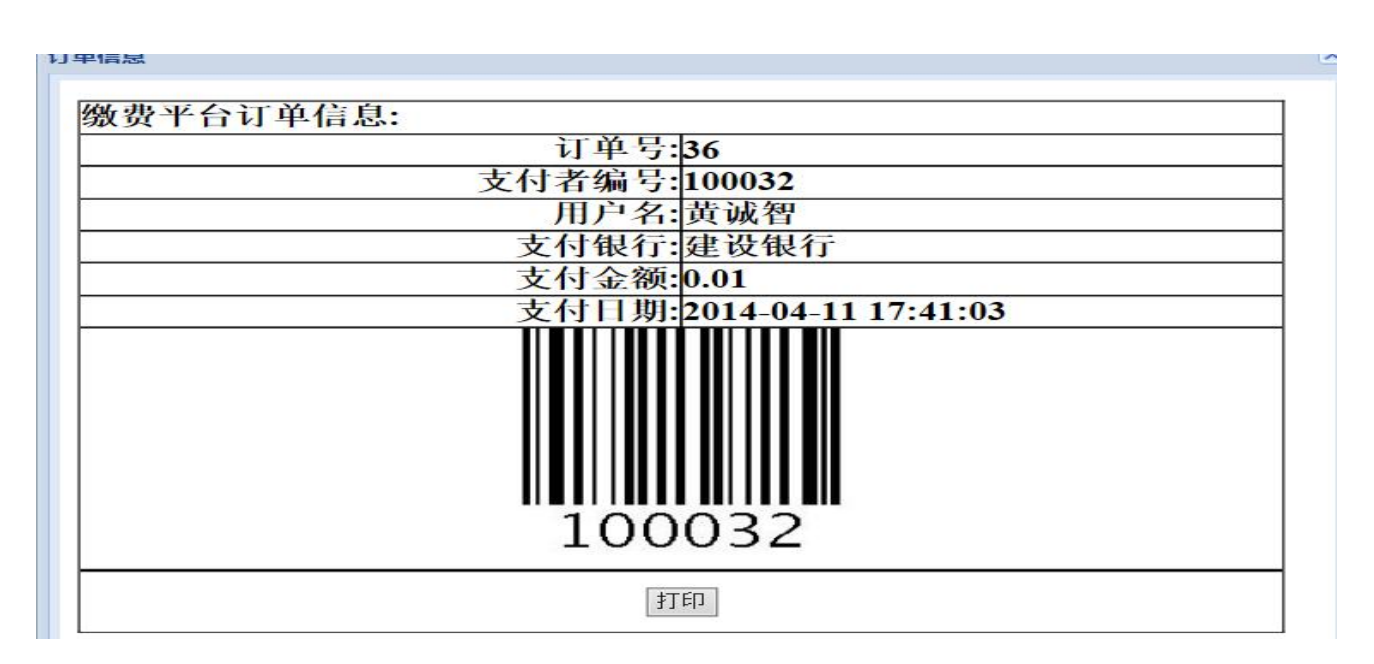

图 2-5 订单信息

#### 2.2 缴费历史查询

成功登录支付平台后,点击"缴费历史查询"功能菜单,便可 查看到所有的缴费历史记录。点击"查看订单明细",弹出该条记 录的订单明细,如图 2-6 订单明细。

|    | and the second second second |                  |      |      |      |                   |      |        |      |
|----|------------------------------|------------------|------|------|------|-------------------|------|--------|------|
| 用支 | 付 缴费历史查询                     | <b>修改个人信息</b> 修改 | 密码   |      |      |                   |      |        |      |
| ÷  | 订单号                          | 支付方式             | 订单金额 | 已付金额 | 未付金额 | 支付日期              | 支付状态 | 操作     | 打印订单 |
| 1  | 36                           | 在线支付             | 0.01 | 0.01 | 0.00 | 2014-04-11 17:41: | 支付成功 | 查費订意明细 | FTED |
| 2  | 39                           | 在线支付             | 0.01 | 0.01 | 0.00 | 2014-04-12 09:38  | 支付成功 | 査費订单明细 | 97ED |
| 3  | 40                           | 在线支付             | 0.01 | 0.01 | 0.00 | 2014-04-12 09:57: | 支付成功 | 查看订单明细 | 9760 |
|    |                              |                  |      |      |      |                   |      |        |      |
|    |                              |                  |      |      |      |                   |      |        |      |

图 2-6 订单明细

## 三、系统维护

## 3.1 修改密码

成功登录系统后点击"修改密码"进行密码的修改。此时系统操作界面如图 3 -1 所示。用户需输入原密码和新密码并按"修改"按钮,完成密码修改。

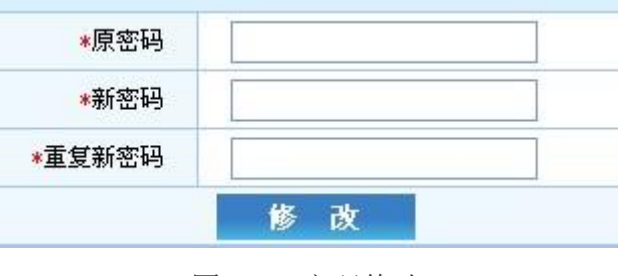

图 3-1 密码修改

#### 3.2 重置密码

若遗忘密码,无法登录缴费平台,可直接在登录页面点击"密码重置" 按钮,进行密码重置。